|                                                                                                    | Access provided by 9                                                | RVS University       |                                                                                                    |
|----------------------------------------------------------------------------------------------------|---------------------------------------------------------------------|----------------------|----------------------------------------------------------------------------------------------------|
| NEXH Group - Fallow Un -                                                                                                    |                                                                     |                      | L SUSAN HAZRING                                                                                                    |
| S NEW ENGLAND                                                                                                    | INE                                                                 |                      | turscher -                                                                                                    |
| SPOCIALTIES TOPICS MULTIMEDIA CURRENT IESUE LEARNING MUTHOR CENTER                                                          |                                                                     |                      | NEADCH                                                                                                    |
| Mange faceuris Diage Reports Broad                                                                                          | Institution Admin                                                   | istration Ce         | enter<br>enter<br>Instantion of the first fill<br>Instantion of the fill and the fill                                                                                                    |
| in order to selligand access to your institution's<br>spiker your planer number on the by pring or yo<br>methodion Products | accept, you may be added to confirm a PDF another ru-<br>ng accent, | I WE BOOLEN. THE COL | and an one of the second second secon |
| Licensed products                                                                                                    | tine License<br>30206. foodate: 9802 - 1944                         |                      | General Cantact Information<br>US and Canada<br>Europe<br>Europe                                                                                                    |
| Warage IP Addresses                                                                                                    |                                                                     |                      | Association and Cardonan                                                                                                    |
| Description                                                                                                    | RP Addimention)<br>101.018.200.200                                  | 1 100                | Additional Independing                                                                                                    |
| Aries Bymemo Corporation                                                                                                    | INELTION: SOUTHLISTON, 218                                          |                      |                                                                                                    |
|                                                                                                    |                                                                     |                      | Night Laboy Hut<br>Privag Palicy<br>Manage Real Individual Account                                                                                                    |
| Help with IP Addresses                                                                                                    |                                                                     |                      | Activities an Additional Institution Tablerighten                                                                                                    |

# NEJM.org: A Guide for Institutional Administrators

To review your IPs, access your COUNTER reports, and manage branding and link resolvers, please follow these steps.

## Step 1: Signing In

Go to www.nejm.org and sign in. If you haven't already confirmed your account, you will be required to do so. Your email address will become your username.

After you've signed in, you can navigate to the Institution Administration Center using the My NEJM drop-down at the top of the page.

As an administrator, you also have your own individual My NEJM account, where you can manage your personal information, alert preferences, and saved items.

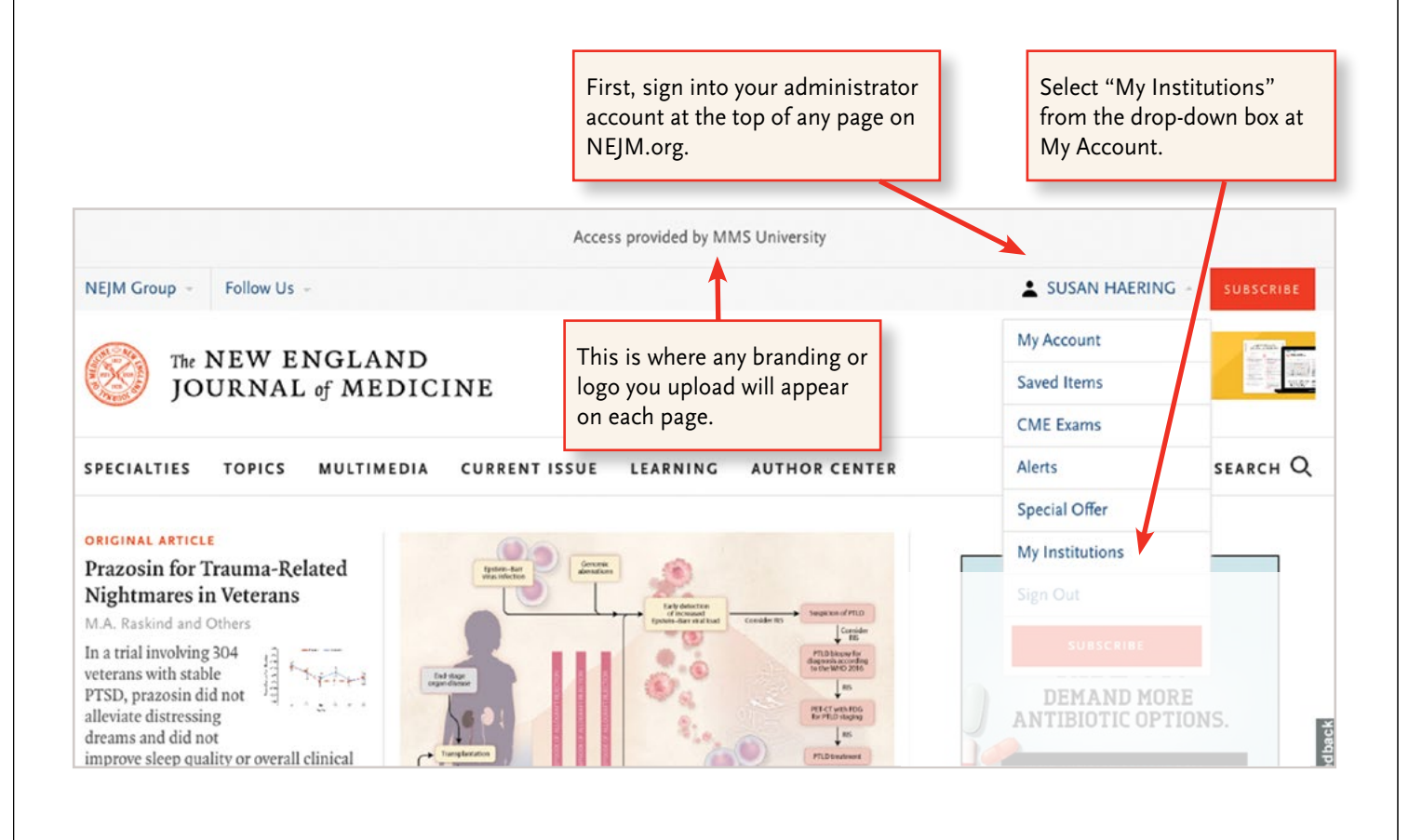

# **Step 2: The Institution Administration Center** — Manage Account Tab

The Institutional Administration Center is organized in a series of three tabs. This is the first tab.

| The Admin Center is organized in tabs.<br>This is the first tab. Click on the tabbed<br>links to access the other tabs. | If you manage multiple institutions with<br>the same administrator account, you<br>would see each listed in this drop-down. |
|----------------------------------------------------------------------------------------------------|----------------------------------------------------------------------------------------------------|
| Institution Administr                                                                                                   | ration Center                                                                                                    |
| Manage Accounts Usage Reports Branding & Link R                                                                         | esolvers MMS University -                                                                                                   |
| In order to safeguard access to your institution's accou<br>You can update your phone number on file by going t         | unt, you may be asked to confirm a PIN number via a text message.<br>To your account.                                       |
| Institution Products                                                                                                    |                                                                                                    |
| Licensed Products                                                                                                    | Site License - ONA                                                                                                    |
| View IP Addresses                                                                                                    |                                                                                                    |
| Description                                                                                                    | Active IP Address(es)                                                                                                    |
| 045.025.056.005/045.025.056.005                                                                                         | 45.25.56.5                                                                                                    |
| 198.115.092.000/198.115.092.000                                                                                         | 198.115.092.000                                                                                                    |
| 221.225.012.023/221.225.012.023                                                                                         | 221.225.12.23                                                                                                    |
| If you need to review or update IPs, please cor<br>be notified of any changes.                                          | ntact support@ovid.com. NEJM Group will then                                                                                |

## **Step 3: The Institution Administration Center — Usage Report**

#### COUNTER REPORTS

Usage reports are available for download. In the administration center, simply click on the "COUNTER 5 REPORTS" box to be directed to the area (shown below) for running reports.

| COUNTER5 Reports                     |   |
|--------------------------------------|---|
| Identity                             |   |
| Format                               |   |
| TSV                                  | • |
| Last Available Month (August 2020)   | • |
| Journal Access Denied (TR_12)        |   |
| Journal Usage by Access Type (TR_J3) | 1 |
|                                      |   |

#### **COUNTER 5 Report Retrieval via SUSHI**

#### **Report Retrieval via SUSHI**

If your organization operates a SUSHI client, you may use it to retrieve COUNTER reports from this platform.

#### Host SUSHI request URL

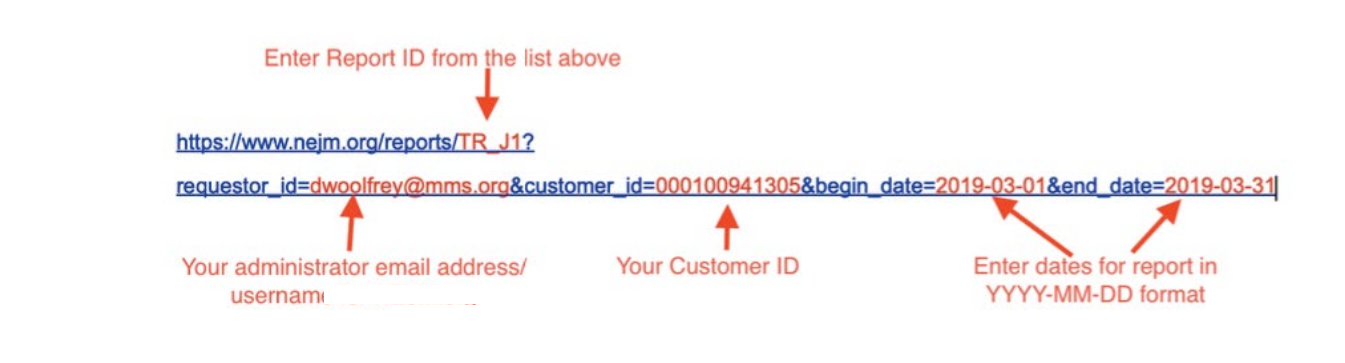

Contact support@ovid.com with any questions about configuring your SUSHI server.

# **Step 4:** The Institution Administration Center — Branding and Link Resolvers Tab

| Manage Accounts Usage Reports Branding & Link Resolvers                                                                                                    | MMS University –    |
|----------------------------------------------------------------------------------------------------|---------------------|
| Institution Branding                                                                                                    |                     |
| Institution Text Your Institution Name H                                                                                                    | Here                |
| <i>Customize the institution name displayed to your users when they access</i><br>NEJM.org.                                                                                                    | Max 60 character    |
| Institution Logo                                                                                                    | BROWSE              |
| ormats. If you upload a logo, it will override and display in lieu of any                                                                                                    | Max 200 x 28 pixe   |
| ustomized text you have entered.                                                                                                    |                     |
| ustomized text you have entered.                                                                                                    | CANCEL SAVE CHANGES |
| Link Resolver                                                                                                    | CANCEL SAVE CHANGES |
| Link Resolver<br>Link Server<br>f your institution has a local OpenURL-compliant link server, you can<br>hoose to display OpenURL reference links here.                                                                             | CANCEL SAVE CHANGES |
| Link Resolver<br>Link Server<br>f your institution has a local OpenURL-compliant link server, you can<br>hoose to display OpenURL reference links here.                                                                             | CANCEL SAVE CHANGES |
| Link Resolver Link Server f your institution has a local OpenURL-compliant link server, you can hoose to display OpenURL reference links here.  OpenURL Image f you do not upload an image, the default OpenURL image will display. | CANCEL SAVE CHANCES |